# NVS12-5MB4W

Zařízení NVS12 - 5MB4W s dvoupásmovou Wi- Fi umožňuje streamování na velké vzdálenosti s vyšší rychlostí a silnějším signálem. S rozlišením 5MP Super HD se vám otevírá svět možností. Rozlučte se s rozmazanými obrazy a přivítejte křišťálově čistý obraz. Díky tomuto vysoce efektivnímu kamerovému systému WiFi si snadno vytvoříte vlastní bezpečnostní centrum. Již žádná nepřehledná a drahá síťová kabeláž. Kamery v něm lze spravovat prostřednictvím NVR a střežit tak každý centimetr vašeho pozemku. Vše máte pod kontrolou.

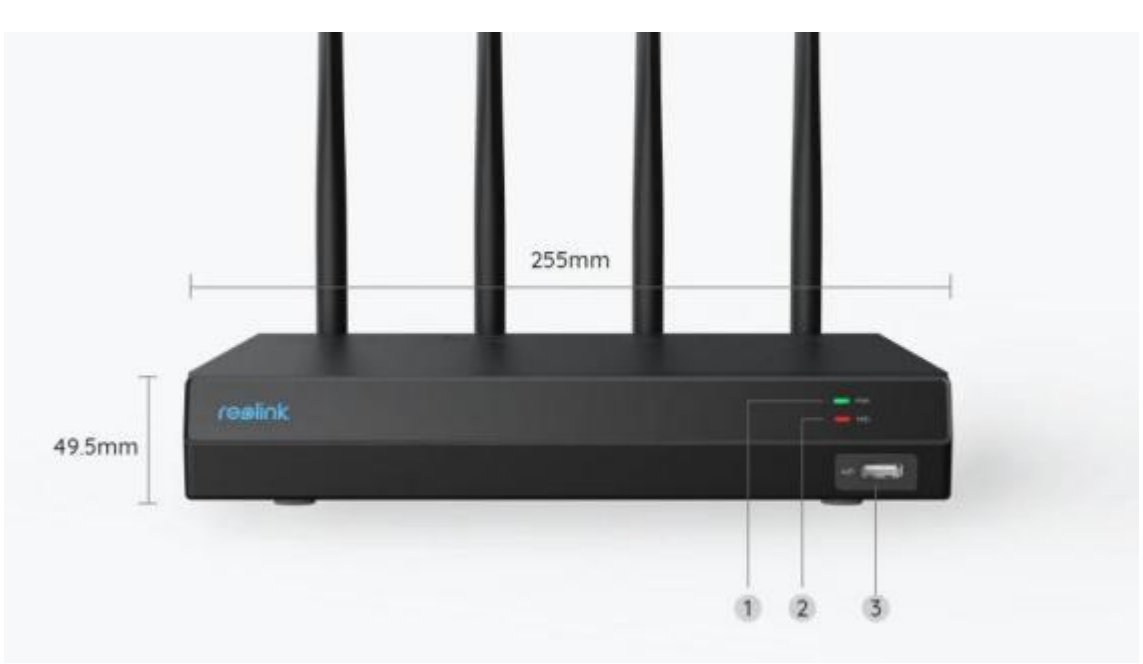

## 1. Specifikace

| 1 | Kontrolka LED napájení |
|---|------------------------|
| 2 | HDD LED                |
| 3 | USB Port               |

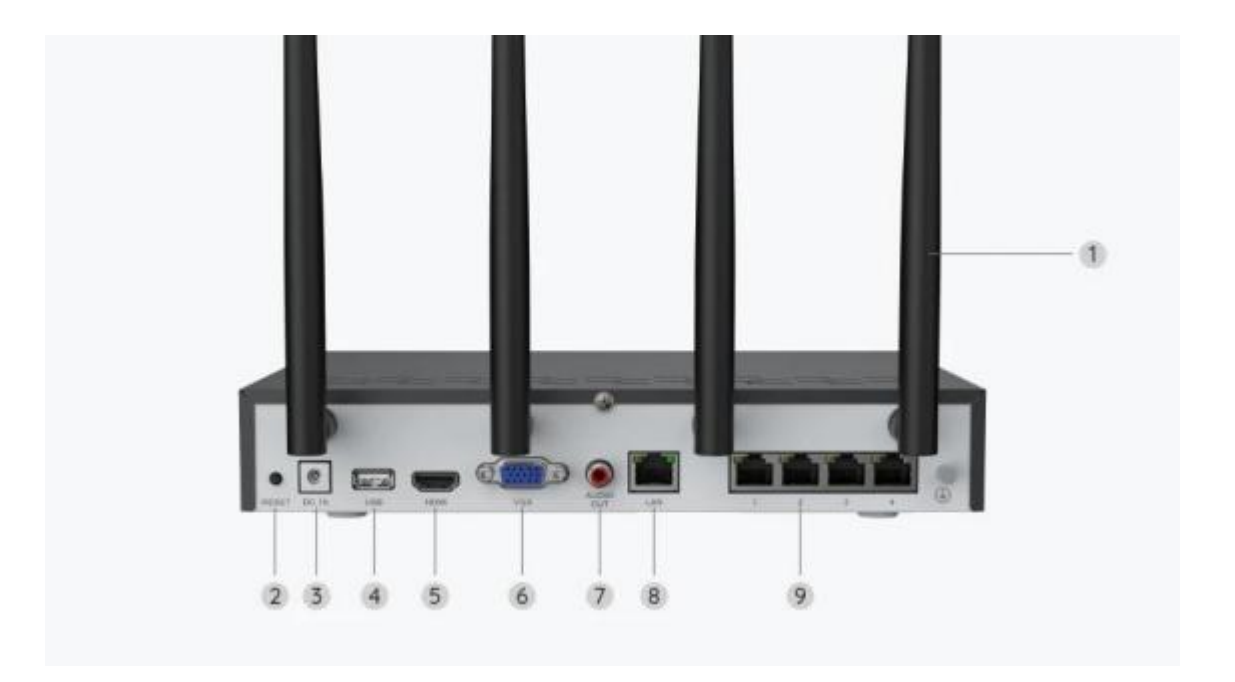

| 1 | Anténa                   |
|---|--------------------------|
| 2 | Tlačítko Reset           |
| 3 | Příkon                   |
| 4 | USB Port                 |
| 5 | HDMI Port                |
| 6 | VGA Port                 |
| 7 | Zvukový výstup           |
| 8 | Port LAN (pro internet)  |
| 9 | LAN port (pro IP kameru) |

![](_page_2_Figure_0.jpeg)

| 1 | Anténa                                        |
|---|-----------------------------------------------|
| 2 | Konzola                                       |
| 3 | Kovové hliníkové pouzdro                      |
| 4 | 18 IR LED                                     |
| 5 | Objektiv s vysokým rozlišením (f =<br>4,0 mm) |
| 6 | Senzor denního světla                         |

## 2. Nastavení a instalace

## Nastavení kamery

### Co je v krabici

**Poznámka:** Obsah balení se může lišit s různými verzemi a platformami, níže uvedené informace berte prosím pouze pro referenci. Skutečný obsah balení podléhá nejnovějším informacím na prodejní stránce produktu.

![](_page_3_Picture_0.jpeg)

### Schéma připojení

Před napojením připojte kamery k NVR a zapněte NVR.

- 1. Připojte napájecí adaptér k NVR z balení kelektrické zásuvce.
- 2. Připojte NVR k routeru pomocí ethernetového kabelu (pokud doufáte,
- že jej budete používat na dálku). Poté připojte myš k USB portu NVR.

![](_page_3_Figure_6.jpeg)

Připojte NVR k monitoru pomocí kabelu HDMI nebo VGA.
Poznámka: VGA kabel ani monitor nejsou součástí balení.

![](_page_4_Figure_1.jpeg)

4. Postupujte dle pokynů v návodu nastavením na monitoru a dokončete počáteční nastavení.

**Poznámka:** V rámci druhého kroku je UID ve výchozím nastavení zakázáno. Doporučujeme povolit vzdálený přístup na chytrých telefonech nebo počítačích. Ten můžete případně povoliti později v **Nastavení > Systém > Informace**.

5. Zapněte WiFi kamery a připojte je k LAN portům (pro IPC) na NVR pomocí ethernetových kabelů.

![](_page_4_Figure_5.jpeg)

Synchronizujte informace o Wi-Fi s WiFi kamerami

Krok 1. Na monitoru přejděte do Nastavení> Kanál > Správa kanálu, zapněte Automatické přidání a kamera bude automaticky přidána do NVR.

![](_page_4_Figure_8.jpeg)

**Krok 2.** Na stránce s náhledem klikněte na **Synchronizovat informace o Wi-Fi** a synchronizujte Wi-Fi NVR s kamerou.

| reelink        |         |         |         |
|----------------|---------|---------|---------|
| conlink        |         |         |         |
| realiok        |         |         |         |
| reblink        |         |         |         |
| Sync Wi-Fibrio | reelink | reølink | reelink |

| Contract to be a more | reelink                                         | reelink                   | reelink |
|-----------------------|-------------------------------------------------|---------------------------|---------|
|                       | Sync Wi-Fi Info to Ti<br>Carrent W-Fi<br>United | nis Device                |         |
|                       | Circk Sync to connect the car                   | mens to the MVII's Wi Ft. |         |
|                       |                                                 |                           |         |

| reølink | Sync WI-Fi Info to TI<br>Current W-Fi<br>REDLINK MH/rodestJJ 95 | his Device               |  |
|---------|-----------------------------------------------------------------|--------------------------|--|
| reelink | Chick Sync to connect the car                                   | mena la the MVR's Wi-Fr. |  |
| reelink |                                                                 |                          |  |

**Krok 3.** Jakmile uvidíte hlášku **Připojení proběhlo úspěšně**, ukončete ho**kliknutím na** tlačítko Storno.

|         | reelink                                                        | reølink    | reølink |
|---------|----------------------------------------------------------------|------------|---------|
| reblink | Sync Wi-Fi Info to Ti<br>Current W-Fi<br>REDLINE WHYDRADULI SC | his Device |         |
| reølink | Connection succeeded.                                          |            |         |
| reelink |                                                                |            |         |

**Krok 4.** Po úspěšně dokončené synchronizaci odpojte ethernetové kabely a vyčkejte několik sekund, než se znovu bezdrátově připojí.

**Krok 5.** Po úspěšném bezdrátovém připojení lze kameru namontovat na požadované místo.

#### Přístup k systému NVR prostřednictvím aplikace Reolink

NVR můžete přidat do aplikace Reolink pro snadný přístup přes smartphone.

Krok I. Klepněte na 🕒 ikonu v pravém horním rohu.

![](_page_7_Picture_0.jpeg)

**Krok 2.** Naskenujte QR kód na vašem NVR nebo klepněte na **Vložit UID/IP** a zadejte UID NVR (16místné číslo pod QR kódem). Poté klepněte na **Další**.

| 14:49            | 33.7K8/5 42                      | an an 😤 💷 | 12:14                                             | 41.258/s 🕸 Tai Tai 🛠 🎟       |
|------------------|----------------------------------|-----------|---------------------------------------------------|------------------------------|
| <                | Add Device                       | Album     | <                                                 |                              |
| Scan t<br>device | he QR code on the                |           | uib                                               | <u>IP</u>                    |
|                  |                                  |           | Product IP can be a<br>device information<br>192. | used to add device or access |
|                  | r add devices in the following a | witry 5   |                                                   | Next                         |
|                  | Input UID/IP                     |           |                                                   |                              |
|                  | LAN                              |           |                                                   |                              |

**Krok 3.** Zadejte uživatelské jméno a přihlašovací heslo pro NVR. Ve výchozím nastavení je uživatelské jméno **admin**. A heslo odpovídá heslu, které jste zadali během inicializace.

| 9:32 AM                    | 5 \$ 8 at at \$ 600 |
|----------------------------|---------------------|
|                            |                     |
| ACCES                      | s Device            |
| Enter pass<br>Forgot Passw | word                |
|                            | Access              |
|                            |                     |
|                            |                     |

≡ □ <

Krok 4. Hotovo! Nyní můžete začít se zobrazením živého obrazu.

![](_page_8_Picture_3.jpeg)